# No caso de usuário da 1doc, deve ser feito através

Passo 1 : Novo=>Proc. Administrativo

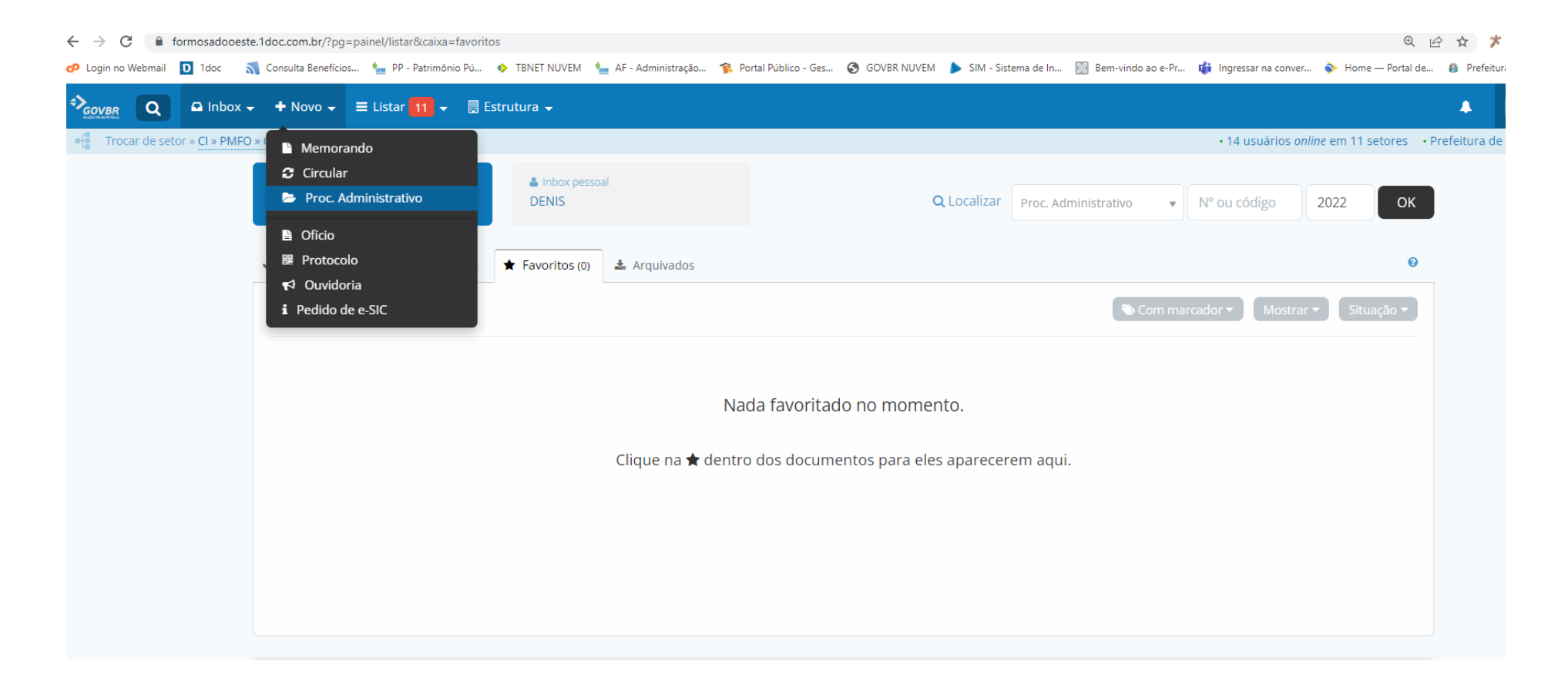

## Passo 2: preencher Assunto=> selecionar Tipo

| $\leftarrow$ $\rightarrow$ $C$ $\triangleq$ formosac<br>CP Login no Webmail D 1doc | dooeste.1doc.com.br/?pg=doc/doc&itd=3&gr=3&dn=procadministrativo&origem<br>c 💦 Consulta Beneficios 🎍 PP - Patrimônio Pú 🔶 TBNET NUVEM 🍡 AF - Ad                                                                                                    | emenu&ide=8400pG4tgkVHa07TiFAf6Mwct1LPOYuSyVBit4E89M40R8IF4uMW00QGXjIRi86QWbSOdr | Twv-fqui64jstHRA,, Q 🖄 🛧<br>Pr 🎲 Ingressar na conver 💊 Home — Portal de 🧕 F |
|------------------------------------------------------------------------------------|----------------------------------------------------------------------------------------------------|----------------------------------------------------------------------------------|-----------------------------------------------------------------------------|
|                                                                                    | box → 🕈 Novo → 😑 Listar 🚹 → 🗐 Estrutura →                                                                                                    | Deseja trocar o conteudo da emissão?                                             | •                                                                           |
| Trocar de setor » CI »                                                             | PMFO » CI - Controle Interno                                                                                                    | OK Cancelar                                                                      | • 14 usuários <i>online</i> em 11 setores • Prefeitu                        |
|                                                                                    | Novo Proc. Administrativo                                                                                                    |                                                                                  |                                                                             |
| No campo assunto<br>colocar por                                                    | DENIS C. C<br>Auditor de Controle Interno                                                                                                    | B I U I → I → E → II → B → A → Tamanho                                           | ₩ <b>"</b>                                                                  |
| exemplo:<br>Viagem para a<br>(nome da cidade)                                      | Assunto*:<br>Tipo*:                                                                                                    | -<br>Denis Ferreira da Silva Costa<br>Auditor de Controle Interno                | Depois de<br>selecionar<br>ressarcimento de<br>diária ckick em ok           |
|                                                                                    | <ul> <li>Ressarcimento de diária</li> <li>conforme Lei nº 928/2020 -Art. 10 - As diárias serão pagas<br/>antecipadamente.</li> </ul>                                                                                                    | Acompanha um documento físico, imprimir folha de rosto.                          |                                                                             |
| Selecione                                                                          | s 1º - Caso por motivo imprevisto o servidor exceda o numero<br>de diárias já antecipadas e/ou despesas não previstas e/ou<br>excedentes, mediante justificativa fundamentada, o servidor<br>receberá valores correspondentes as diárias excedentes | S Anexar                                                                         | Para assinatura digital, apenas arquivos PDF 🜟 😡                            |
| Ressarcimento de<br>diária                                                         | (tabela do anexo l) e será ressarcido dos valores que custeou,<br>conforme tabela do anexo lll.<br>anexar comprovantes                                                                                                    | Adicionar prazo/atividade 🛗                                                      |                                                                             |
|                                                                                    | Para*:                                                                                                    | MINHA ASSINATURA<br>O Assinatura 1Doc O Assinatura ICP-Brasil                    | ×                                                                           |

## Passo 3: no campo para selecionar=> CI-Controle Interno=>preencher formulário=>anexar documentos

|                                            | ≡ Listar 11 👻 🖪 Estrutura 🗸                                                                                                    |                                                      |                                                   |                         |               |                                        |                   |
|--------------------------------------------|----------------------------------------------------------------------------------------------------|------------------------------------------------------|---------------------------------------------------|-------------------------|---------------|----------------------------------------|-------------------|
|                                            | C                                                                                                    | GAB                                                  | EM                                                | Ρ                       | (SEMFI-LE)    | (SEMFI)                                |                   |
|                                            | DENIS C. C                                                                                                    |                                                      |                                                   |                         |               |                                        |                   |
|                                            | iii Alterar remetente com contrassenha                                                                                                    |                                                      | Conforme Art. Nº. 10 §1º da Lei Mun. Nº. 928/2019 |                         |               | Preencha esse<br>formulário con        |                   |
|                                            | Assunto*:                                                                                                    |                                                      |                                                   |                         |               |                                        | informações relat |
|                                            | Tipo*:                                                                                                    |                                                      | Relatório de Despesas<br>Não Prevista ou          | Valor                   | Notas fiscais | Valor a Ressarcir ao servidor          | e gastos.         |
|                                            | - Ressarcimento de diaria<br>Irá para CI Controle Interno                                                                                                    | *                                                    | Excedentes                                        |                         |               |                                        |                   |
|                                            |                                                                                                    |                                                      | Diárias:                                          |                         |               |                                        |                   |
|                                            | conforme Lei nº 928/2020 -Art. 10 - As diárias<br>antecipadamente.                                                                                                    | serão pagas                                          | Transporte:                                       |                         |               |                                        |                   |
| No campo para<br>selecione CI-<br>Controle | § 1º - Caso por motivo imprevisto o servidor exceda o número<br>de diárias já antecipadas e/ou despesas não previstas e/ou<br>excedentes, mediante justificativa fundamentada, o servidor<br>receberá valores correspondentes as diárias excedentes<br>(tabela do anexo I) e será ressarcido dos valores que custeou,<br>conforme tabela do anexo III. | exceda o número<br>previstas e/ou<br>ada, o servidor | Combustíveis:                                     |                         |               |                                        |                   |
|                                            |                                                                                                    | excedentes<br>res que custeou,                       | Lubrificantes:                                    |                         |               |                                        |                   |
| Interno                                    | anexar comprovantes                                                                                                    |                                                      | Reparos de Veículos                               | o físico, imprimir folk | a de rosto    |                                        | ×                 |
|                                            |                                                                                                    |                                                      |                                                   |                         |               |                                        |                   |
|                                            | Para*:                                                                                                    |                                                      | Nexar                                             |                         |               | Para assinatura digital, apenas arquiv | vos PDF ★ 😡       |
|                                            |                                                                                                    | + CC                                                 | dicionar prazo/atividade 🕅                        |                         |               |                                        |                   |
|                                            |                                                                                                    | <u>^</u>                                             |                                                   |                         |               |                                        | Anexar os         |
|                                            |                                                                                                    |                                                      |                                                   |                         |               |                                        | decumentes        |

### Passo 4: selecionar tipo de assinatura=> enviar

|            |                                                                                                    | VALONA JENT                                       | ESSANCIDO AO AGENTE I ODEICO   |                     |
|------------|----------------------------------------------------------------------------------------------------|---------------------------------------------------|--------------------------------|---------------------|
|            | Assunto*:                                                                                                    | Conforme Art. №. 10 §1º da Lei Mun. №. 928/2019   |                                |                     |
|            | Tipo*:                                                                                                    |                                                   |                                |                     |
|            | Ressarcimento de diária 🔹 🔹                                                                                                    | Relatório de Despesas                             |                                |                     |
|            | Irá para Cl) Controle Interno                                                                                                    | Acompanha um documento físico, imprimir folha de  | rosto.                         |                     |
|            | conforme Lei nº 928/2020 -Art. 10 - As diárias serão pagas<br>antecipadamente.                                                                            |                                                   |                                |                     |
|            | § 1º - Caso por motivo imprevisto o servidor exceda o número                                                                                              | S Anexar                                          | Para assinatura digital, ape   | enas arquivos PDF 🤸 |
|            | de diárias já antecipadas e/ou despesas não previstas e/ou<br>excedentes, mediante justificativa fundamentada, o servidor                                 | mundança site (2) (2).pdf                         | 138.97 KB                      | <b>a</b>            |
| arque      | receberá valores correspondentes as diárias excedentes<br>(tabela do anexo l) e será ressarcido dos valores que custeou,<br>conforme tabela do anexo lll. | Adicionar prazo/atividade 🏛                       |                                |                     |
| )pçau      | anexar comprovantes                                                                                                    | MINHA ASSINATURA LIMPAR SELEÇÃO                   |                                |                     |
|            |                                                                                                    |                                                   |                                | ×                   |
|            | Para*:                                                                                                    | Assinatura 1Doc O Assinatura IC                   | P-Brasil Assinar Proc. Adminis | strativo + a 🔻      |
|            |                                                                                                    |                                                   |                                |                     |
|            | CI - Controle Interno                                                                                                    |                                                   |                                |                     |
| k no       | CI - Controle Interno  A/C + CC                                                                                                    | SOLICITAR ASSINATURA(S)                           |                                | ×                   |
| k no<br>ăo | CI - Controle Interno •                                                                                                    | SOLICITAR ASSINATURA(S)<br>Usuário(s) interno(s): | Contato(s) externo(s):         | ×                   |

#### Passo 5: click em enviar

|  |                                                                 | Proc. Administrativo                                                                               |                                                          | x                        |                   |
|--|-----------------------------------------------------------------|----------------------------------------------------------------------------------------------------|----------------------------------------------------------|--------------------------|-------------------|
|  |                                                                 | Confirma?                                                                                          |                                                          |                          |                   |
|  | conforme Lei nº 928/2020 -Art. 10 - As diár<br>antecipadamente. | Enviar Cancelar                                                                                    |                                                          |                          |                   |
|  |                                                                 | r exceda o número<br>o previstas e/ou<br>intada, o servidor<br>is excedentes<br>lores que custeou, | mundança site (2) (2).pdf<br>Adicionar prazo/atividade 🗒 | 138.97 KB                |                   |
|  |                                                                 |                                                                                                    |                                                          |                          |                   |
|  |                                                                 |                                                                                                    | Assinatura 1Doc O Assinatura ICP-Brasi                   |                          | inistrativo + a 👻 |
|  |                                                                 | v .                                                                                                |                                                          |                          |                   |
|  |                                                                 |                                                                                                    |                                                          | Contato(s) externo(s): 0 |                   |
|  |                                                                 |                                                                                                    |                                                          |                          |                   |

### Passo 6:

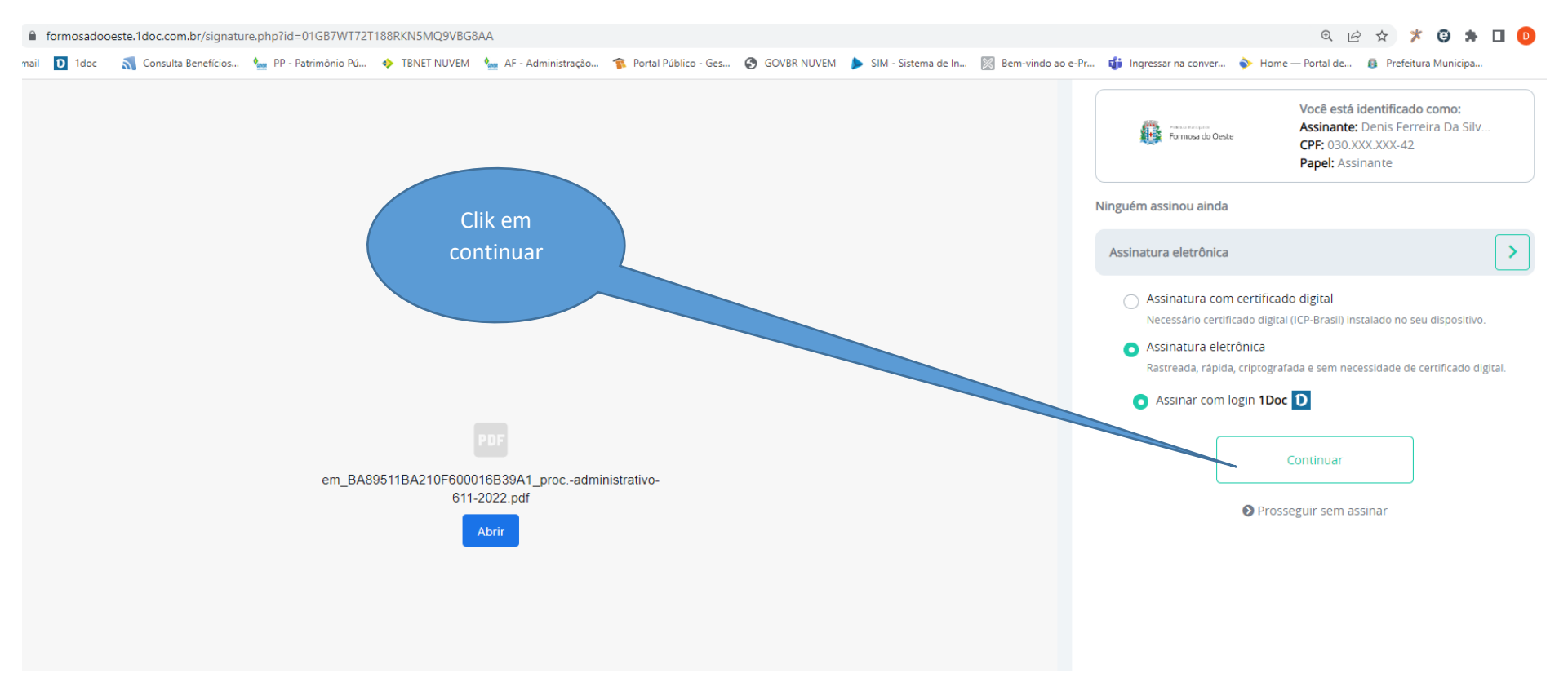

### Passo 7: digitar senha=>assinar documento

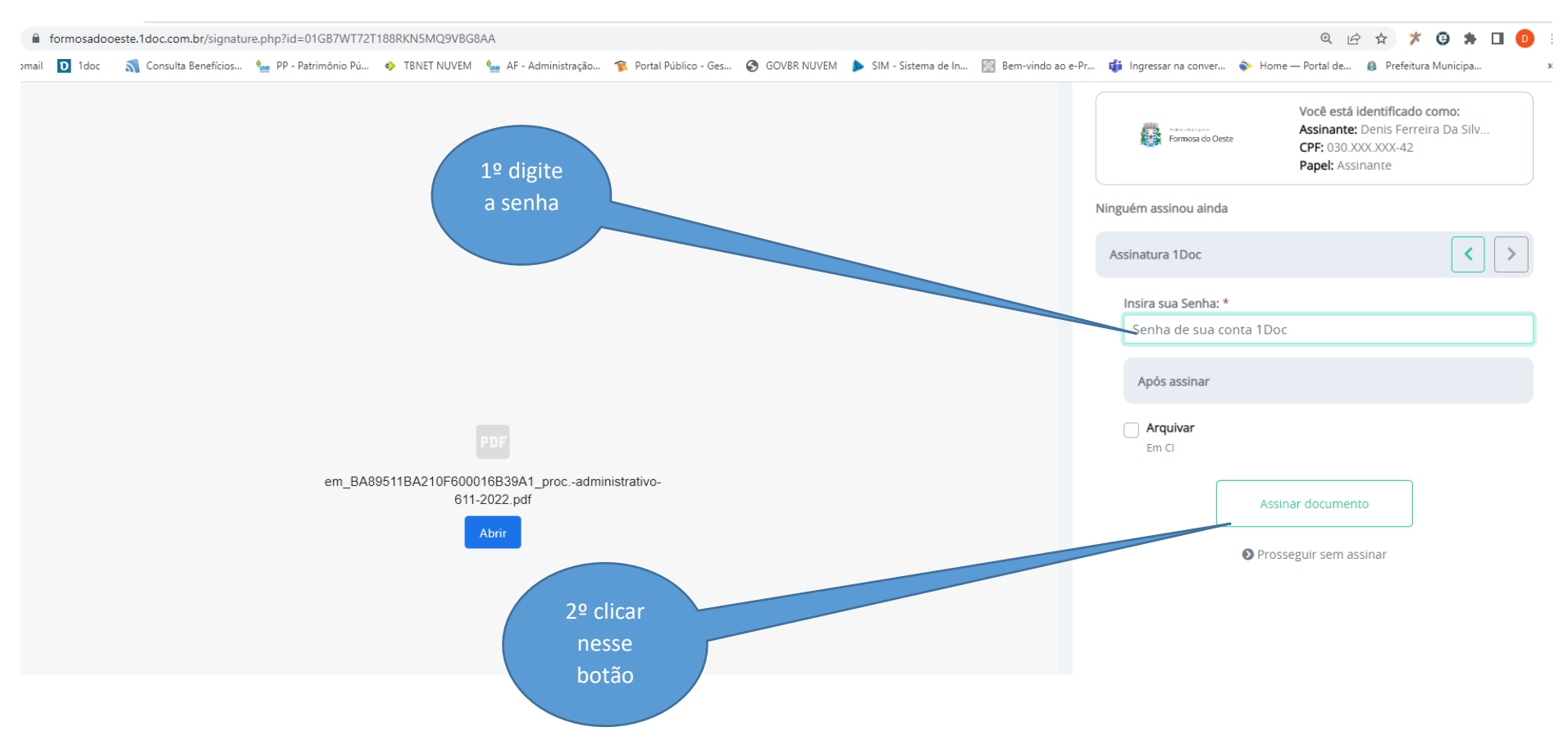